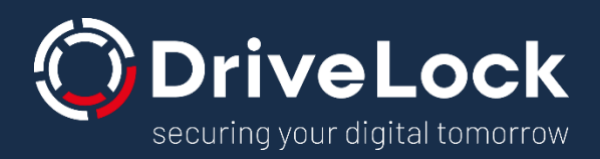

# DriveLock und Thin Clients

# USB-Laufwerkskontrolle in Citrix-Umgebungen

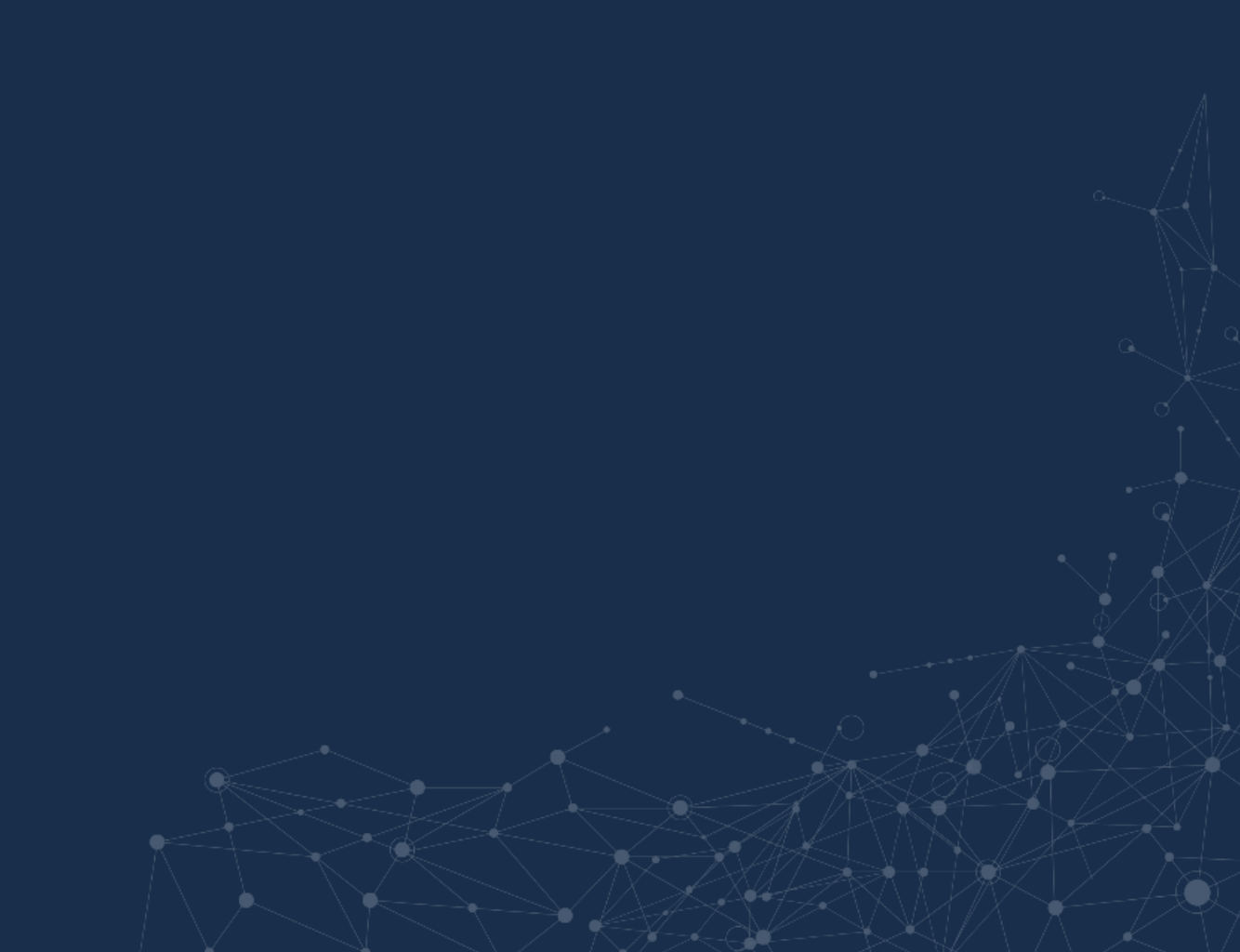

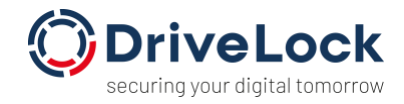

#### INHALT

| 1.   | Einleitung                                  | 2 |
|------|---------------------------------------------|---|
| 2.   | USB-Laufwerkskontrolle in Citrix-Umgebungen | 2 |
| 2.1. | Die Citrix-Sicht                            | 2 |
| 2.2. | Die DriveLock-Sicht                         | 6 |
| 2.3. | DriveLock Virtual Channel                   |   |
| 3.   | Temporäre Freigabe von USB-Laufwerken       |   |
| 4.   | Verschlüsselung von externen USB-Laufwerken |   |
| 5.   | Weiterführende Informationen                |   |

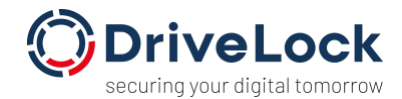

# 1. Einleitung

Eine typische virtualisierte Umgebung besteht oft aus einer gemischten Infrastruktur von Endgeräten: FAT-Client-Systeme (z. B. Desktop- oder Notebook-Computer) werden in der Regel von Mitarbeitern verwendet, um zusätzlich auf Anwendungen zuzugreifen, die nicht auf ihren PCs, sondern zentral (z.B. auf Terminal Servern) ausgeführt werden. Thin Clients werden in der Regel eingesetzt, um den Benutzern eine vollständige virtualisierte Arbeitsumgebung zu bieten, die zentral gesteuert und verwaltet wird.

Dieses Dokument gibt einen Überblick über die verschiedenen Möglichkeiten, DriveLock in virtualisierten Umgebungen zusammen mit Citrix einzusetzen. Dabei ist ein grundsätzliches Verständnis für den Einsatz und die Konfiguration von DriveLock hilfreich. Weitere Informationen zur Nutzung und Konfiguration von DriveLock finden Sie online unter <u>https://drivelock.help</u>.

## 2. USB-Laufwerkskontrolle in Citrix-Umgebungen

Der in DriveLock integrierte Support von Terminal Server Sessions ermöglicht eine sichere und flexible Steuerung der Nutzung von Laufwerken innerhalb von Terminal Services Client-Sitzungen, einschließlich lokaler Fest- und Wechsellaufwerke auf Client-Rechnern und Thin Clients.

Um die Möglichkeiten der UBS-Schnittstellenkontrolle besser zu verstehen, ist es hilfreich, sich die technischen Gegebenheiten einmal aus zwei verschiedenen Perspektiven genauer anzusehen. Einmal von der Citrix-Seite und anschließend aus der technischen Sicht des DriveLock Agenten.

#### 2.1. Die Citrix-Sicht

Citrix Workspace erlaubt zwei verschiedene Arten von Verbindungen von Laufwerken in eine Terminalsession: ICA-Client Drive Mapping und USB Redirection (Generic). Ob und welche der beiden Arten zur Verfügung stehen (es können auch beide sein), wird in der Citrix-Richtlinie in Citrix Studio festgelegt.

Darüber hinaus kann eine entsprechende Konfiguration z.B. auch über eine Verwaltungsoberfläche für die Thin Clients eingestellt werden (z.B. in Igel UMS).

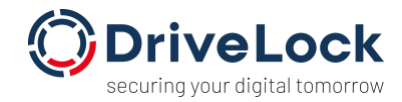

| ITC00E0C519B784                                                                                                    |                              |                             |                       | >                                    |
|----------------------------------------------------------------------------------------------------|------------------------------|-----------------------------|-----------------------|--------------------------------------|
| ✓ ✓ ✓ ✓ ✓ ✓ ✓ ✓ ✓ ✓ ✓ ✓ ✓ ✓ ✓ ✓ ✓ ✓ ✓                                                                                                    | nDesktop / XenApp 🕨 HDX / IC | A Global 🕨 Native USB Redir | ection                |                                      |
| Configuration                                                                                                    | Enable native USB Redire     | ection                      |                       |                                      |
| Sessions                                                                                                    | Default rule                 |                             | wollA                 | ٣                                    |
| Global Session Options                                                                                                    | Class Rules                  |                             |                       | 8 6 / 0                              |
| Citrix XenDesktop / XenApp     Citrix XenDesktop / XenApp     HDX / ICA Global     Server Location     Local Logon     Window                                                                                                    | Rule                         | Class ID                    | Name                  |                                      |
| ► Keyboard<br>► Mapping                                                                                                    | Device Rules                 |                             |                       | 🗄 🖻 🗡 🗋                              |
| FireWall     Options     Natve USB Redirection     Fabulach USB Redirection     HDX Multimedia     Codec     United Communications     Legacy ICA Sessions     Cirk: StorFontWeb Interface     Cirk: Set/Service     RDP     Horizon Client     Appliance Node     Caradigm     Leostream     Search | Rule                         | Vendor ID                   | ProductID             | Name                                 |
|                                                                                                    |                              |                             | Apply and send to thi | n client <u>S</u> ave <u>C</u> ancel |

#### 1.1.1 ICA-Dateiumleitung / ICA-Client drive mapping

In Citrix Workspace wird diese Methode als "Optimized" bezeichnet. Im Citrix Studio dagegen als "Dateiumleitung". In Citrix Workspace erkennt man die entsprechende Umleitung in die Citrix-Session anhand des markierten "Redirect":

| 🌀 Citrix V                                                                                                    | Vorkspace            | e - Preferences               |                                 |                           |                   | ×   |  |  |  |
|----------------------------------------------------------------------------------------------------|----------------------|-------------------------------|---------------------------------|---------------------------|-------------------|-----|--|--|--|
| <u>D</u> evic                                                                                                    | es                   | <u>F</u> ile Access           | <u>C</u> onnections             | Di <u>s</u> play <u>M</u> | onitor Layout     |     |  |  |  |
| You can use devices on your local machine and the remote session, depending on the virtual channel support for the device (optimized or generic) and policy restrictions. |                      |                               |                                 |                           |                   |     |  |  |  |
| Learn r<br>Device                                                                                                    | Policy R             | estrictea                     | Current Connection              | Redirect to Sessio        | n Virtual Channel | ^   |  |  |  |
|                                                                                                    | Dell In<br>Policy R  | c. HID Device (V<br>estricted | Local machine                   | Redirect                  |                   |     |  |  |  |
|                                                                                                    | Dell Ine<br>Policy R | c. HID Device (V<br>estricted | Local machine                   | Redirect                  |                   |     |  |  |  |
|                                                                                                    | Logited<br>Policy R  | ch USB Receiver<br>estricted  | Local machine                   | Redirect                  |                   |     |  |  |  |
| 2<br>2<br>0<br>0                                                                                                    | USB Di<br>Optimiz    | sk 2.0<br>ed                  | Local machine<br>Remote session | Redirect                  | Switch to generic |     |  |  |  |
| Refres                                                                                                    | ;h                   |                               |                                 | OK                        | Cancel Ap         | ply |  |  |  |

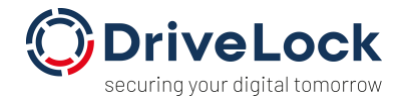

Dort kann man auch mit Click auf "Switch to generic" (bzw. "Switch to optimized") zwischen den beiden Methoden umschalten.

Die "Optimized"-Variante benutzt ein Citrix-eigenes Protokoll, um im virtuellen Desktop des Benutzers ein virtuelles Netzwerklaufwerk zur Verfügung zu stellen:

| Music<br>SharE                        | DriveLock Mobile.app | 23/01/2020 13:46<br>06/12/2019 17:50 | File folder<br>Application |  |
|---------------------------------------|----------------------|--------------------------------------|----------------------------|--|
| 🚰 Videos                              | TestMobileApp1.txt   | 06/05/2021 15:39                     | Text Document              |  |
| 💻 This PC                             |                      |                                      |                            |  |
| > 📃 Desktop                           |                      |                                      |                            |  |
| > 🟦 Documents                         |                      |                                      |                            |  |
| > 🕂 Downloads                         |                      |                                      |                            |  |
| 🗧 👝 Local Disk (C: on SUP-MUC-WIN10)  |                      |                                      |                            |  |
| Local Disk (D: on SUP-MUC-WIN10)      |                      |                                      |                            |  |
| > 👌 Music                             |                      |                                      |                            |  |
| 👳 Network Drive (V: on SUP-MUC-WIN10) |                      |                                      |                            |  |
| > E Pictures                          |                      |                                      |                            |  |
| Removable Disk (F: on SUP-MUC-WIN10)  |                      |                                      |                            |  |
| > 📕 Videos                            |                      |                                      |                            |  |
|                                       |                      |                                      |                            |  |
| > LocalTsVolume (D:)                  |                      |                                      |                            |  |

Aus Sicht des Anwenders erscheint das Laufwerk in der Session als "Removable Disk" mit dem Zusatz "Laufwerksbuchstabe on Thinclient-Name". Technisch handelt es sich um ein virtuelles Netzwerklaufwerk, ein sogenanntes Client Drive Mapping.

Auch über die Verwaltungsoberfläche des Thin-Client-Herstellers für die Thin Clients können Einstellungen dazu vorgenommen werden (z.B. in Igel UMS):

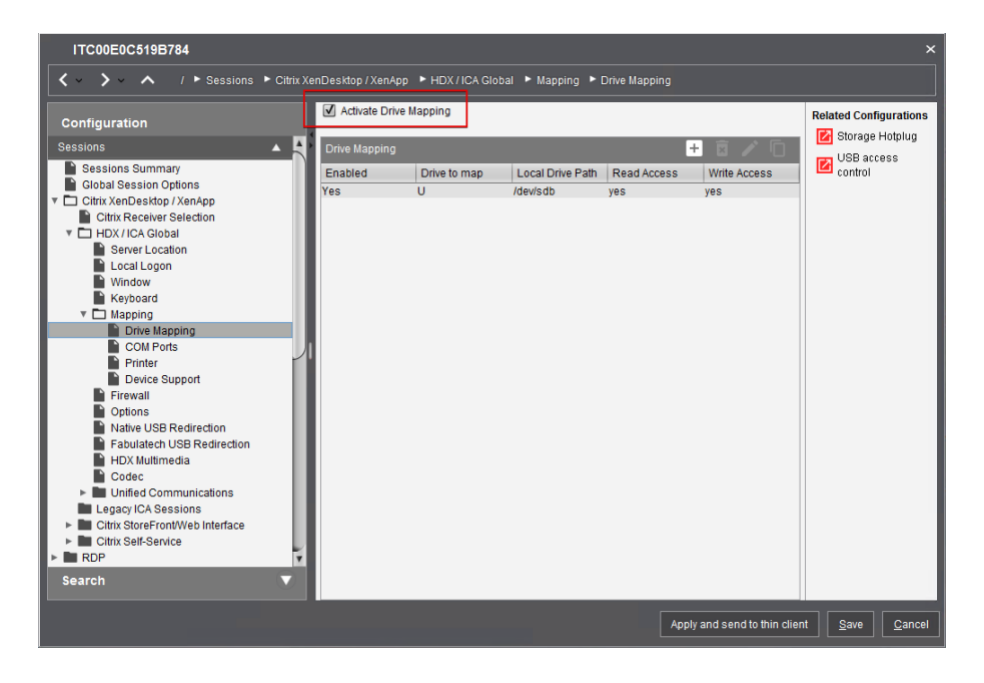

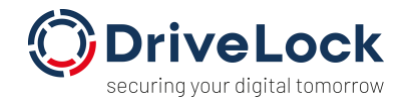

Bei dieser Art der Laufwerksfreigabe gibt es diverse technische Beschränkungen, wie eine maximale Dateigröße und auch eine maximale Größe des gesamten Datenträgers, die je nach Version des Citrix Workspace bzw. Citrix Receiver und der Version der Serversoftware variieren. Diese Einschränkungen sind auf der Citrix-Webseite dokumentiert. Der Vorteil, Laufwerke auf diese Weise freizugeben, liegt darin, dass ein Zugriff auf Dateien schnell durchgeführt wird und etwaige Netzwerk-Latenzzeiten (Verzögerungen) praktisch keine Rolle spielen.

#### 1.1.2 USB Redirection

Die zweite Methode der Freigabe wird von Citrix "Generic" genannt und in Citrix Workspace auch entsprechend dargestellt:

| 🎯 Citrix V        | Vorkspace - Preferences                                     |                                                 |                                            |                            | ×  |
|-------------------|-------------------------------------------------------------|-------------------------------------------------|--------------------------------------------|----------------------------|----|
| <u>D</u> evic     | es <u>F</u> ile Access                                      | <u>C</u> onnections                             | Di <u>s</u> play <u>M</u>                  | onitor Layout              |    |
| You ca<br>channe  | n use devices on your local<br>I support for the device (op | machine and the remo<br>otimized or generic) an | ote session, depen<br>d policy restriction | ding on the virtual<br>ns. |    |
| Learn r<br>Device | nore<br>Policy Kestricted                                   | Current Connection                              | Redirect to Sessio                         | on Virtual Channel         | ^  |
| 1                 | Dell Inc. HID Device (V<br>Policy Restricted                | Local machine                                   | Redirect                                   |                            | ł  |
| ₹ <sup>™</sup>    | Dell Inc. HID Device (V<br>Policy Restricted                | Local machine                                   | Redirect                                   |                            |    |
| <b>1</b>          | Logitech USB Receiver<br>Policy Restricted                  | Local machine                                   | Redirect                                   |                            |    |
| \$                | USB Disk 2.0<br>Generic                                     | Remote session                                  | Redirect                                   | Switch to optimized        |    |
| Refres            | h                                                           |                                                 | OK                                         | Cancel App                 | ly |

Bei dieser Variante handelt es sich um eine sogenannte USB-Weiterleitung, d.h. die Netzwerkleitung fungiert als (sehr) langes USB-Kabel und das USB-Gerät wird mit Hilfe der Citrix-Software quasi direkt am Server angeschlossen. Dadurch ist es auch im Gerätemanager von Windows sichtbar und verhält sich aus Benutzersicht wie ein USB-Stick, den man an einen Windows PC anschließt.

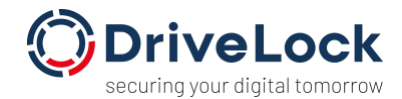

| > 🔝 Documents                           | - Detrees and arres (7) |                         |                      |
|-----------------------------------------|-------------------------|-------------------------|----------------------|
| > 🕹 Downloads                           | Local Disk (C: on       | Local Disk (D: on       | Network Drive (V: on |
| Local Disk (C: on SUP-MUC-WIN10)        | SUP-MUC-WIN10)          | SUP-MUC-WIN10)          | SUP-MUC-WINTO)       |
| > Local Disk (D: on SUP-MUC-WIN10)      | Local Disk (C:)         | LocalTsVolume (D:)      |                      |
| > 👌 Music                               | 113 GB free of 199 GB   | 55 5 GB free of 59.8 GB | DVD Drive (E:)       |
| > 🛫 Network Drive (V: on SUP-MUC-WIN10) | VendorColISB (Fr)       | 33,3 60 1100 61 53,0 60 |                      |
| > Fictures                              |                         |                         |                      |
| > 📓 Videos                              | 4,00 MB free of 7,50 GB |                         |                      |
| > 🏪 Local Disk (C:)                     |                         |                         |                      |
| > 👝 LocalTsVolume (D:)                  |                         |                         |                      |
| > 🔉 VendorCoUSB (F:)                    |                         |                         |                      |
| ✓ 🥩 Network                             |                         |                         |                      |

#### 2.2. Die DriveLock-Sicht

DriveLock kann sowohl mit einem ICA Client Drive Mapping als auch mit USB Redirection umgehen und Laufwerke entsprechend sperren oder freigeben. Da es sich jedoch um verschiedene Technologien handelt, erfolgt die Kontrolle innerhalb der DriveLock-Richtlinie an unterschiedlichen Stellen mit verschiedenen Whitelist-Regeln.

Laufwerke, die über die "Generic"-Methode angeschlossen werden, werden aus DriveLock-Sicht wie "normale" USB-Geräte behandelt und entsprechend auch kontrolliert.

Laufwerke, die über die "Optimized"-Methode angeschlossen werden, sind keine USB-Geräte im eigentlichen Sinne, sondern werden in DriveLock über die Gerätekategorie "Citrix XenApp (ICA) client drive mappings" kontrolliert (bzw. "Windows Terminal Services (RDP) client drive mappings", falls das RDP-Protokoll zum Einsatz kommen sollte):

| 1 |                                                     | Line cachee                                                |                             |
|---|-----------------------------------------------------|------------------------------------------------------------|-----------------------------|
|   | Settings                                            | Floppy disk drives                                         | Locked                      |
|   | User Interface settings                             | OCD-ROM drives                                             | Locked                      |
|   | Server connections                                  | USB bus connected drives                                   | Locked                      |
|   | File storage                                        | i Firewire (1394) bus connected devices                    | Locked                      |
|   | File storage     Multilingual potification messages | 👼 SD card drives (SD-bus)                                  | Locked                      |
|   |                                                     | The removable drives                                       | Locked                      |
|   | > CA Self-service groups                            | Fixed disks (eSATA and other non-removable, non-system har | Not configured (Not locked) |
| > | R EDR                                               | Encrypted volumes                                          | Not configured (Not locked) |
| v | Drives                                              | Network drives and shares                                  | Not configured (Not locked) |
|   | Settings                                            | 💕 WebDAV-based network drives                              | Not configured (Not locked) |
|   | Removable drive locking                             | 🥏 Windows Terminal Services (RDP) client drive mappings    | Locked                      |
|   | > Trive whitelist rules                             | 🚾 Citrix XenApp (ICA) client drive mappings                | Locked                      |
|   | > 🗟 File filter templates                           |                                                            |                             |
|   | Drive collections                                   |                                                            |                             |

Unter "Removable drive locking" kann dort – wie üblich – der Grundzustand für diese Laufwerke eingestellt werden:

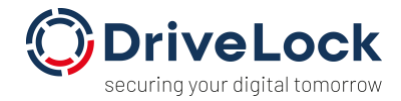

| Citrix XenAp                                                 | p (ICA) client dr | ive mapping | s Propert | ties      | ?    | $\times$ |  |  |  |  |
|--------------------------------------------------------------|-------------------|-------------|-----------|-----------|------|----------|--|--|--|--|
| Permissions                                                  | Filter / Shadow   | Encryption  | Options   | Drive sca | an   |          |  |  |  |  |
| Citrix XenApp (ICA) client drive mappings<br>Allow (default) |                   |             |           |           |      |          |  |  |  |  |
| U                                                            | ser or group      |             | Read      | Write     | Exec |          |  |  |  |  |
|                                                              |                   |             |           |           |      |          |  |  |  |  |
|                                                              |                   |             |           |           |      |          |  |  |  |  |
|                                                              |                   |             |           |           |      |          |  |  |  |  |
|                                                              |                   |             |           |           |      |          |  |  |  |  |
|                                                              |                   |             |           |           |      |          |  |  |  |  |
|                                                              | Add               | Remove      |           |           |      |          |  |  |  |  |
|                                                              | [                 | OK          | Ca        | incel     | Арр  | ly       |  |  |  |  |

Einen wichtigen Unterschied gibt es hier im Vergleich zu "normalen" USB-Sticks: das "Optimized"-Protokoll kennt keine Hardwaredaten. D.h. es gibt – da dies nicht in der ICA Protokoll-Spezifikation vorgesehen ist – keine Informationen, welcher konkrete USB-Stick sich hinter einem solchen Laufwerk verbirgt. Abhilfe schafft hier der "DriveLock Virtual Channel" (wird im Abschnitt 2.3 näher beschrieben).

Wenn kein Virtual Channel im Einsatz ist, kann daher die Freigabe von Ausnahmen nur anhand des ICA-Laufwerksbuchstabens erfolgen, welcher i.d.R. durch die Thin-Client-Administrationssoftware vorgegeben werden kann:

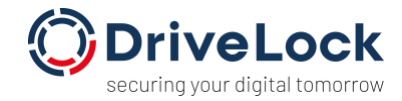

| ITC00E0C519B784                                                                                                    |                                                                                                    |                                                         | ×                                                                                                    |
|----------------------------------------------------------------------------------------------------|----------------------------------------------------------------------------------------------------|---------------------------------------------------------|----------------------------------------------------------------------------------------------------|
| X Y Y Y Y Y Y Y Y Y Y Y Y Y Y Y Y Y Y Y                                                                                                    | evices 🕨 Storage Hotplug                                                                                                    |                                                         |                                                                                                    |
| Configuration Sessions Accessories User interface Network Devices Storage Devices Storage Devices UsB access control Security System Secarch | Default permission  Enable dynamic client drive mapping  Number of storage holplug devices  Private drive letter for each storage drive Start storage drives with this drive letter.  ICA Read Access for storage holplug devices ICA Write Access for storage holplug devices ICA Write Access for storage holplug beep Show storage holplug message Message timeout | Read/Write       2       H       yes       yes       15 | <ul> <li>Related Configurations</li> <li>HCX/ICA Global -<br/>Drive Mapping</li> <li>RDP Global - Drive<br/>Mapping</li> <li>Its Removal</li> <li>Its Removal</li> <li>Its Ression Control<br/>Bar</li> <li>USB access</li> <li>USB access</li> </ul> |
|                                                                                                    |                                                                                                    | Apply and send to thir                                  | in client Save Cancel                                                                                                    |

Eine "Terminal services drive mapping rule" ist die richtige Art von Laufwerksregel für eine solche Ausnahme in der DriveLock-Richtlinie.

| 📢 DriveLock                                 |                            |                 |                   |                  |                 | - 0              | ×            |
|---------------------------------------------|----------------------------|-----------------|-------------------|------------------|-----------------|------------------|--------------|
| File Action View Window Help                |                            |                 |                   |                  |                 |                  | ×            |
|                                             | 200                        |                 |                   |                  |                 |                  |              |
| 🗢 🗠 🔽 🗙 🗉 🔄 🖪 🛏 😁 🚺                         | 1 1 1 1 <b>1</b> 1         |                 |                   |                  |                 |                  |              |
| 📑 INC07206-iPhone-canNotBeAccessed-LkrMir ^ | Vendor ID / Rule type      | Module name     | Serial number     | Status           | Rule type       | Comment          |              |
| <ul> <li>Global configuration</li> </ul>    | Enter text here            | Enter text here | T Enter text here | Enter text h_ 7  | Enter text h 🍸  | Enter text here  |              |
| Settings                                    | CD-ROM drives              |                 |                   | Locked with exc. | Base rule       | Amt 53: Röntge   | n-DVDs       |
| User interface settings                     | USB bus connected drives   |                 |                   | Locked with exc  | Base rule       | Standard: USB-   | Anschluss f  |
| Server connections                          | CD-ROM drives              |                 |                   | Locked with exc  | Base rule       | Standard-Rege    | 1            |
| Trusted certificates                        | Philips                    | DPM4-Harddisk   |                   | Locked with exc  | Drive rule      | Digitale Diktier | geräte       |
| File storage                                | generic                    | flash disk      |                   | Locked           | Drive rule      |                  | ,            |
| Configuration filters                       | Terminal services drive ma | F               |                   | Locked with exc  | Terminal servic | Block TeminalS   | ervice Drive |
| Self-service groups                         | 2 generic                  | flash disk      | 5fee5daa          | Locked with exc  | Drive rule      |                  |              |
| > Service groups                            |                            |                 |                   |                  |                 |                  |              |
| <ul> <li>© Drives</li> </ul>                |                            |                 |                   |                  |                 |                  |              |
| Settings                                    |                            |                 |                   |                  |                 |                  |              |
| Removable drive locking                     |                            |                 |                   |                  |                 |                  |              |
| ✓                                           |                            |                 |                   |                  |                 |                  |              |
| Whitelist template rules                    |                            |                 |                   |                  |                 |                  |              |
| USB-Sticks                                  |                            |                 |                   |                  |                 |                  |              |
| > 🖄 File filter templates                   |                            |                 |                   |                  |                 |                  |              |
| Drive collections                           |                            |                 |                   |                  |                 |                  |              |
| ④ Authorized media                          |                            |                 |                   |                  |                 |                  |              |
| > 면 Devices                                 |                            |                 |                   |                  |                 |                  |              |
| > ** Network profiles                       |                            |                 |                   |                  |                 |                  |              |
| > [G] Applications                          |                            |                 |                   |                  |                 |                  |              |
| >                                           |                            |                 |                   |                  |                 |                  |              |
| P Defender Management                       |                            |                 |                   |                  |                 |                  |              |
| D Inventory and yulperability scan          |                            |                 |                   |                  |                 |                  |              |
| > - Operating system management             |                            |                 |                   |                  |                 |                  |              |
| < > >                                       | <                          |                 |                   |                  |                 |                  | >            |
|                                             |                            |                 |                   |                  |                 |                  |              |

Dort können die üblichen Optionen für Whitelist-Regeln eingestellt werden, die Identifikation der Regel erfolgt aber eben nicht anhand von Vendor- und Product-ID, sondern anhand von Protokoll und virtuellem Laufwerksbuchstaben:

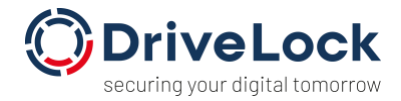

| New drive exce                             | ption Prop                                                     | perties                                         |                                           |                               |                                   | ?                            | $\times$        |
|--------------------------------------------|----------------------------------------------------------------|-------------------------------------------------|-------------------------------------------|-------------------------------|-----------------------------------|------------------------------|-----------------|
| Encryptic<br>General                       | on<br>Permis                                                   | C                                               | ptions<br>Filter /                        | Shade                         | D                                 | rive sca)<br>Time            | n<br>e limits   |
| Rule ap<br>The rule<br>Use you<br>for spec | oplies to ten<br>e is based o<br>ur thin clien<br>cific device | minal serv<br>on the driv<br>t manage<br>types. | ices client<br>e letter wit<br>ment softv | drive r<br>hin the<br>vare to | mappings<br>e termina<br>define f | s.<br>Il sessio<br>ixed driv | n.<br>e letters |
| Drive le                                   | tter                                                           | F                                               | ~                                         |                               |                                   |                              |                 |
| Client p                                   | orotocols                                                      | ⊠ RDP<br>⊡ ICA                                  | (Windows<br>(Citrix Xen/                  | s Term<br>App)                | inal Serv                         | ices)                        |                 |
| ⊠ Active<br>Comme                          | e<br>ent                                                       |                                                 |                                           |                               |                                   |                              |                 |
| Block 1                                    | TeminalSen                                                     | vice Drive                                      | F                                         |                               |                                   |                              |                 |
|                                            |                                                                | (                                               | ОК                                        | С                             | ancel                             |                              | Apply           |

Die restlichen Einstellungen entsprechen der in anderen Regeln gegebenen Möglichkeiten, man kann also z.B. bestimmte Benutzer(gruppen) für den Zugriff auf so ein Laufwerk

berechtigen:

| New drive exce   | ption Properties        |               |           |            | ?        | ×    |  |
|------------------|-------------------------|---------------|-----------|------------|----------|------|--|
| Encryptio        | Encryption Options Driv |               |           |            |          |      |  |
| General          | Permissions             | Filte         | r / Shade | wo         | Time lim | nits |  |
| Drive locking be | havior                  |               |           |            |          |      |  |
| ⊖ Allow          |                         |               |           |            |          |      |  |
| ⊖ Deny (lo       | ck) for all users       |               |           |            |          |      |  |
| Deny (lo         | ck), but allow acce     | ess for defir | ned users | s and grou | lps      |      |  |
| User             | or group                |               | Read      | Write      | Exec     |      |  |
| 💄 s              | UP\citrixUserFC         |               | ✓         | ~          | ✓        |      |  |
|                  |                         |               |           |            |          |      |  |
|                  |                         |               |           |            |          |      |  |
|                  |                         |               |           |            |          |      |  |
|                  |                         |               |           |            |          |      |  |
|                  |                         |               |           |            |          |      |  |
|                  |                         |               |           |            |          |      |  |
|                  |                         |               |           |            |          |      |  |
| A                | d Rei                   | move          |           |            |          |      |  |
|                  |                         | OK            | С         | ancel      | App      | bly  |  |

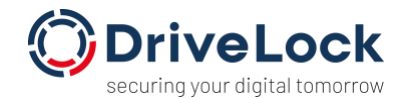

#### 2.3. DriveLock Virtual Channel

Das "Optimized" Protokoll erlaubt, wie oben erläutert, keine Übertragung von Hardwaredaten. Um eine Identifikation dieser Daten trotzdem zu ermöglichen, wurde der DriveLock Virtual Channel entwickelt. Dieser Virtual Channel ist eine Software, die auf dem Thin Client läuft, dort die benötigten Hardwaredaten sammelt und diese an den Server übermittelt (innerhalb eines sogenannten "Virtual Communication Channel" im ICA-Protokoll – daher der Name).

Hiermit ist es dem DriveLock Agenten möglich zu erkennen, welche Hardware zu welchem Laufwerksbuchstaben innerhalb einer ICA-Session gehört.

Der DriveLock Virtual Channel ist auf IGEL-Geräten bzw. in IgelOS bereits vorinstalliert und muss über die IGEL-Administrations-Oberfläche nur aktiviert werden.

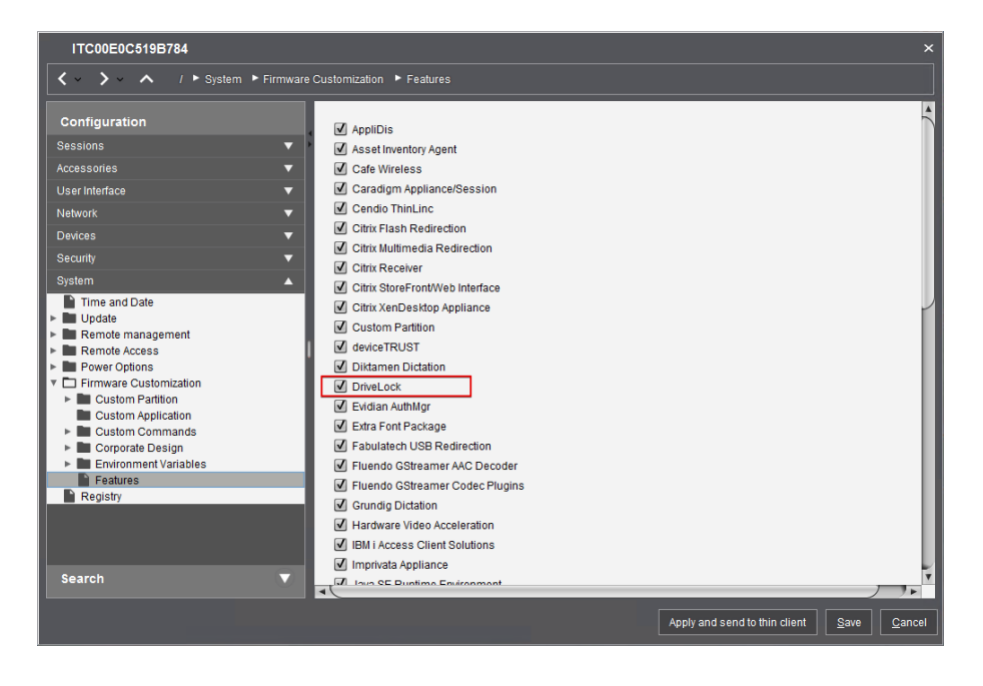

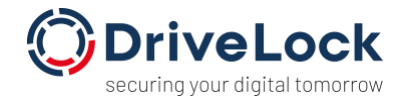

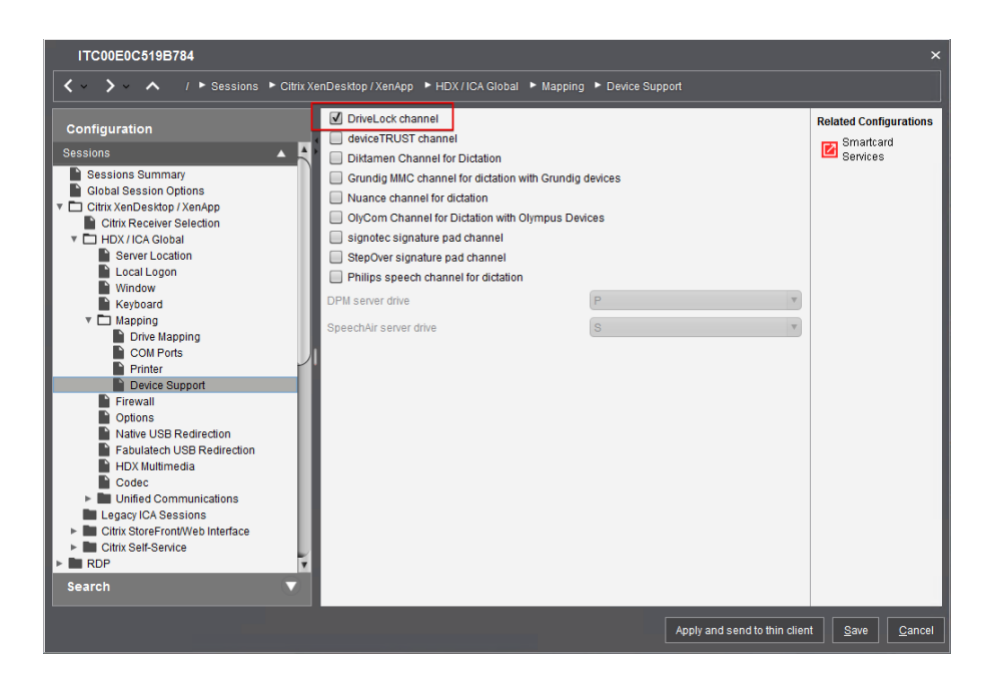

Für Windows-basierte Thin Clients steht er zum Download zur Verfügung. Für andere Thin Clients kontaktieren Sie bitte den Thin Client-Hersteller.

Um die Verfügbarkeit des Virtual Channel zu testen, verbindet man sich in einer ICA-Session mit dem Server. Anschließen schließt man ein USB-Gerät am Thin Client an und öffnet einen Command Prompt in der ICA-Session. Mit der Ausführung des Befehls "dlvirtualchanneltest list" werden die Hardwaredaten angezeigt, die mit Hilfe des Virtual Channel übermittelt wurden.

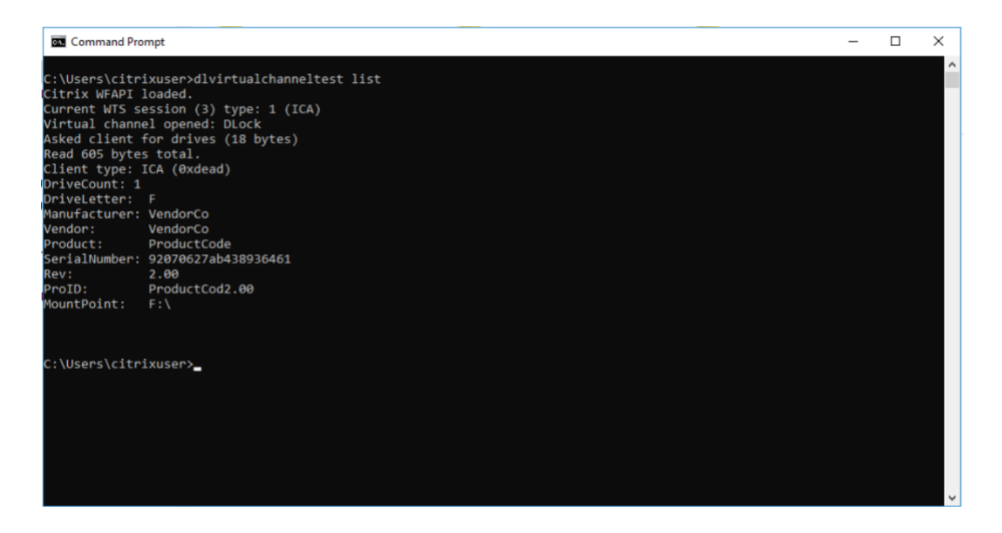

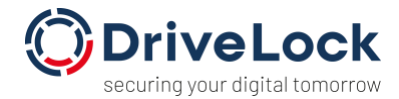

Ist der Virtual Channel korrekt eingerichtet, können innerhalb der DriveLock-Richtlinie "normale" USB-Whitelist-Regeln auch für die ICA-Dateiumleitungen benutzt werden. Geräte werden dann anhand der übermittelten Hardwaredaten freigegeben.

Ist der Virtual Channel nicht verfügbar, kann die Freigabe wiederum nur über den Laufwerksbuchstaben erfolgen.

## **3.** Temporäre Freigabe von USB-Laufwerken

Für Terminal-Server steht in DriveLock eine zusätzliche Funktion der temporären Gerätefreigabe zur Verfügung: "Unlock Terminal Services drives".

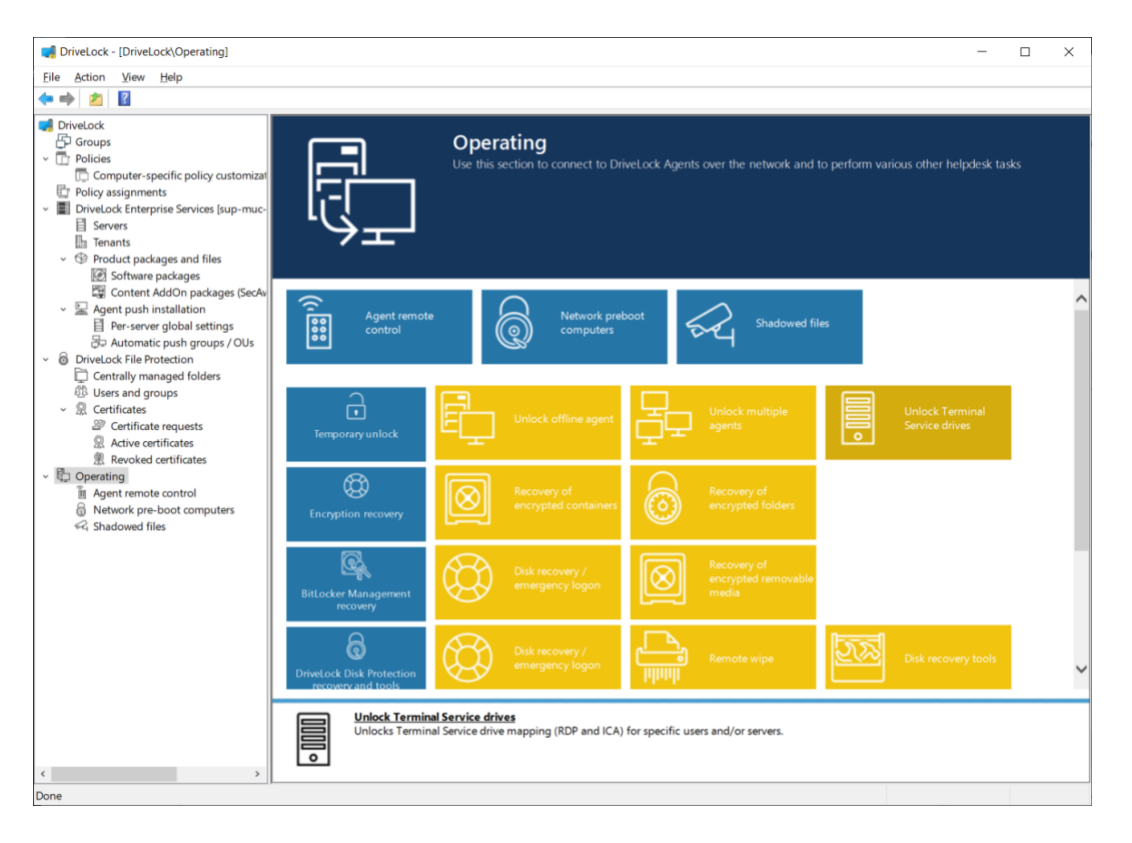

Über diese Funktion ist es möglich, auf dem Terminal Server bzw. einer Terminal Server Farm nur für bestimmte Benutzersitzungen eine Freigabe zu machen.

In dem entsprechenden Assistenten wird daher zunächst der freizugebende Benutzer ausgewählt:

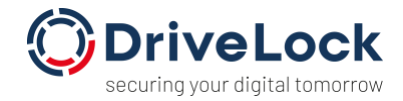

| Temporarily unlock agent                                       |                |                | ×      |
|----------------------------------------------------------------|----------------|----------------|--------|
| Temporarily unlock agent<br>Please select users for terminal s | ervice unlock  |                | R      |
| Select users for terminal service unlo                         | ck             |                |        |
| Users                                                          |                |                |        |
| 🙎 citrix User                                                  |                |                |        |
|                                                                |                |                |        |
|                                                                |                |                |        |
|                                                                |                |                |        |
|                                                                |                |                |        |
|                                                                |                |                |        |
| Add Remove                                                     |                |                |        |
|                                                                |                |                |        |
| 1                                                              | < <u>B</u> ack | <u>N</u> ext > | Cancel |

Anschließend wählt man den oder die Citrix-Server. Diese Einstellung wird gespeichert, so dass

man hier nur einmalig alle Server der Farm auswählen muss.

| Unlock multiple computers                                     |                       |        | ×      |
|---------------------------------------------------------------|-----------------------|--------|--------|
| Select computers to unlock<br>Select all computers you want t | o unlock temporarily. |        | R      |
| Create a list of computers and grou                           | ps to be unlocked:    |        |        |
| Computer                                                      |                       |        |        |
| SUP-MUC-TS01                                                  |                       |        |        |
| Add <b>v</b> Remove                                           |                       |        |        |
|                                                               | < <u>B</u> ack        | Next > | Cancel |

Nach der Auswahl der weiteren Optionen und Zeitdauer der Freigabe werden auf allen Servern Sitzungen des ausgewählten Benutzers gesucht und diese temporär freigegeben. D.h.

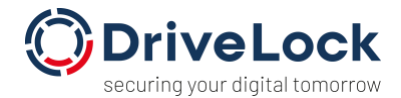

der Benutzer kann dann innerhalb seiner Sitzung z.B. USB-Laufwerke benutzen. Für andere Benutzer, die gerade auf dem Server angemeldet sind, gilt die Freigabe dagegen nicht.

## 4. Verschlüsselung von externen USB-Laufwerken

Wenn man "Generic" verwendet, dann funktioniert die Verschlüsselung von Laufwerken mit allen Features so wie auf einem lokalen Rechner (da das Laufwerk ja unter Windows "ganz normal" vorhanden ist).

Wenn man "Optimized" verwendet, dann gibt es einige technischen Einschränkungen für die manuelle Verschlüsselung. Die automatische Verschlüsselung funktioniert aber wie gewohnt.

#### Notwendige Einstellungen dazu:

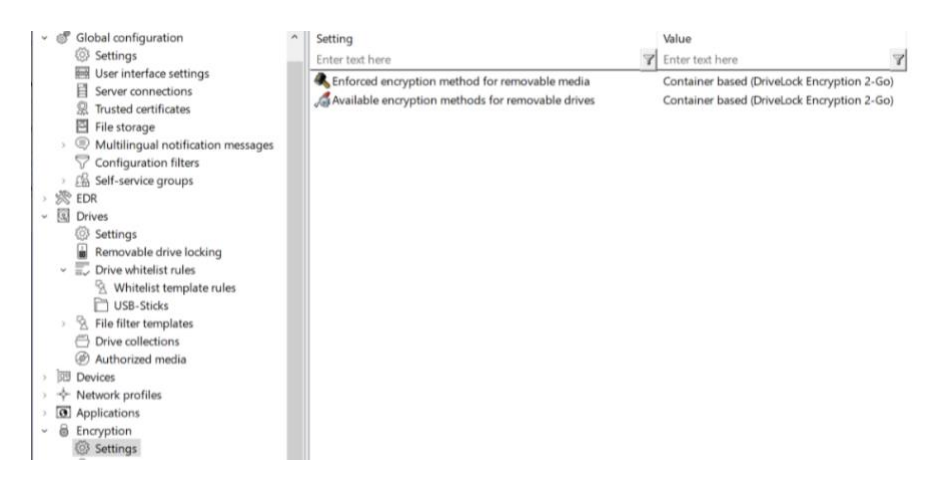

Verschlüsselungsart auswählen: nur "Container-based" sollte verfügbar sein.

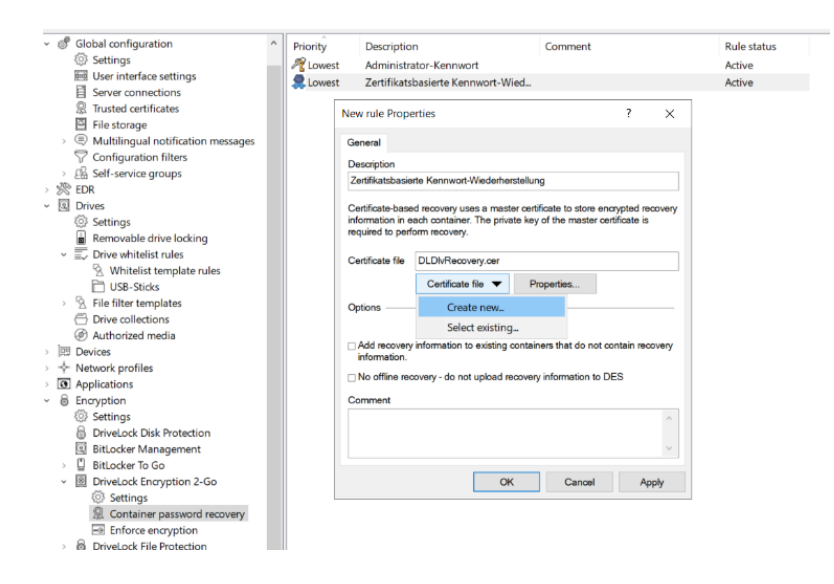

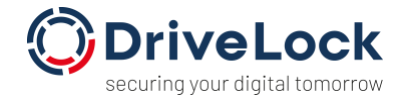

Recovery-Informationen anlegen für die Containerverschlüsselung.

Unter "Enforced encryption" die Einstellungen bearbeiten. Folgende Einstellungen sind empfohlen:

| aral       Settings       Encryption       Volume creation         word settings       Interpret of the settings       Interpret of the settings         Image: Use administrative password, don't prompt user       Image: Prompt user for encryption password         Image: Prompt user for encryption password       Image: Prompt to mount using administrative password first         Image: Disable any administrative password for new containers         Image: Users can disable administrative password for new containers         The administrative password is set using DriveLock Encryption Container password recovery         space usage         Image: entire drive for encrypted container                                                                         | s<br>ers     |
|----------------------------------------------------------------------------------------------------|--------------|
| word settings                                                                                                    | s<br>ers     |
| to or create encrypted drives using these settings  Use administrative password, don't prompt user  Prompt user for encryption password  Attempt to mount using administrative password first  Disable any administrative password for new containers Users can disable administrative password for new container.  Users can disable administrative password for new container.  The administrative password is set using DriveLock Encryption Container password recovery space usage e entire drive for encrypted container.                                                                                                    | ers          |
| <ul> <li>Use administrative password, don't prompt user</li> <li>Prompt user for encryption password</li> <li>☑ Attempt to mount using administrative password first</li> <li>□ Disable any administrative password for new containers</li> <li>□ Users can disable administrative password for new container</li> <li>□ Users can disable administrative password for new container</li> <li>□ Users can disable administrative password for new container</li> <li>□ bisable administrative password for new container</li> <li>□ bisable administrative password for new container</li> <li>□ bisable administrative password for new container</li> <li>□ bisable administrative password for new container</li> <li>□ bisable administrative password for new container</li> </ul> | ers          |
| Prompt user for encryption password     Attempt to mount using administrative password first     Disable any administrative password for new containers     Users can disable administrative password for new container     The administrative password is set using DriveLock Encryption     Container password recovery     space usage     e entire drive for encrypted container                                                                                                    | ers          |
| Attempt to mount using administrative password first     Disable any administrative password for new container.     Users can disable administrative password for new container.     The administrative password is set using DriveLock Encryption     Container password recovery     space usage     e entire drive for encrypted container                                                                                                    | ers          |
| Disable any administrative password for new container:     Users can disable administrative password for new contain.     The administrative password is set using DriveLock Encryption     Container password recovery     space usage     e entire drive for encrypted container                                                                                                    | ers<br>2-Gol |
| □ Users can disable administrative password for new contain<br>The administrative password is set using DriveLock Encryption<br>Container password recovery<br>space usage<br>e entire drive for encrypted container                                                                                                    | ers          |
| The administrative password is set using DriveLock Encryption<br>Container password recovery<br>space usage<br>e entire drive for encrypted container                                                                                                    | 2-Go         |
| space usage                                                                                                    | 12.00        |
| e entire drive for encrypted container                                                                                                    |              |
|                                                                                                    |              |
| □ Fill any remaining empty space on drives                                                                                                    |              |
| □ Leave empty space of 0                                                                                                    |              |
| ave unencrypted space on drives                                                                                                    |              |
| Unencrypted space 0 0 MB opercent                                                                                                    | of drive     |
| aximum size of encrypted container 100 + MB                                                                                                    |              |
| OK Cancel                                                                                                    |              |

Die maximale Containergröße kann gesetzt werden, falls es für die benutzten Thin-Clients oder ICA-Protokolle/Citrix-Receiver Einschränkungen gibt. Die üblichen ICA-Einschränkungen (2 bzw. 4 GB maximale Dateigröße) sind dem DriveLock Agenten bekannt.

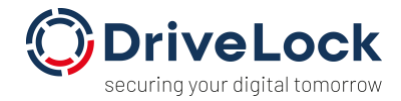

| Properties           |              |                 |              | ? | ×     |
|----------------------|--------------|-----------------|--------------|---|-------|
| General Settings     | Encryption   | Volume creat    | ion          |   |       |
| Encryption algorithm | AES          | 3               |              | ~ |       |
| Hash algorithm       | SHA          | <del>\</del> -1 |              | ~ |       |
| File system          | FAT          |                 |              | ~ |       |
| Cluster size         | Defa         | ault            |              | ~ |       |
| Volume label         |              |                 |              |   |       |
| Perform quick form   | at (do not e | ncrypt complet  | e container) |   |       |
|                      |              | OK              | Cancel       |   | Apply |

Quick Format sollte gewählt werden, sonst dauert die initiale Verschlüsselung sehr lang. Bei IGEL Thin Clients gibt es hier eine Beschleunigung über den DriveLock Virtual Channel.

| Properties           | ;                           |                 |                   |           |             | ?        | ×   |
|----------------------|-----------------------------|-----------------|-------------------|-----------|-------------|----------|-----|
| General              | Settings                    | Encryption      | Volume crea       | tion      |             |          |     |
| Preserv              | e existing                  | data (move e    | existing data in  | to encryp | ted contai  | ner)     |     |
| Copy D               | riveLock N                  | Nobile Encryp   | otion to unencr   | ypted por | tion        |          |     |
|                      | py Mac OS                   | S X version     |                   |           |             |          |     |
| ✓ Cre                | ate autoru                  | n file (AUTO    | RUN.INF)          |           |             |          |     |
|                      | Use custor                  | mized autoru    | n settings        |           |             |          |     |
|                      |                             |                 |                   |           |             |          | ^   |
|                      |                             |                 |                   |           |             |          |     |
|                      |                             |                 |                   |           |             |          | ~   |
| Use cus              | stom local                  | temporary fo    | lder during vol   | ume crea  | tion        |          |     |
| By de                | fault temp                  | orary files wil | l be stored in th | ne user's | profile.    |          |     |
|                      |                             |                 |                   |           |             |          |     |
| □ Hide en            | ncrypted co                 | ontainer file   |                   |           |             |          |     |
| ⊡ Automa<br>(default | atically refo<br>t) or NTFS | rmat file syst  | ems not suppo     | orting mo | re than 4 ( | GB to ex | FAT |
| Per                  | form quick                  | -format         |                   |           |             |          |     |
| For                  | mat to NTI                  | FS instead of   | fexFAT            |           |             |          |     |
| Let use              | r decide a                  | bout reforma    | tting             |           |             |          |     |
|                      |                             |                 | OK                | Can       | cel         | Арр      | ly  |

Bestehende Daten sollte wenn möglich nicht gerettet werden (aus Performancegründen). Das Kopieren von großen Datenmengen über die ICA Optimized Methode ist nicht sonderlich performant.

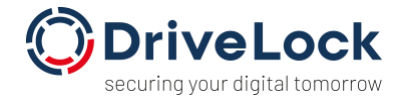

Wenn diese Einstellungen gemacht sind, kann unter "Removable drive locking"– wie üblich – der Grundzustand für die erzwungene Verschlüsselung eingestellt werden:

| Citrix XenAp | p (ICA) client dri   | ve mapping     | is Propert | ies           | ?        | × |
|--------------|----------------------|----------------|------------|---------------|----------|---|
| Permissions  | Filter / Shadow      | Encryption     | Options    | Drive scan    |          |   |
| Require dr   | ive to be encrypte   | d              |            |               |          |   |
| ⊡ Auton      | natically encrypt un | encrypted me   | edia       |               |          |   |
|              | checking for encry   | oted media (n  | o non-Driv | eLock files a | allowed) |   |
| 🗆 Do no      | t automatically mo   | ount encrypted | d media    |               |          |   |
|              |                      |                |            |               |          |   |
|              |                      |                |            |               |          |   |
|              |                      |                |            |               |          |   |
|              |                      |                |            |               |          |   |
|              |                      |                |            |               |          |   |
|              |                      |                |            |               |          |   |
|              |                      |                |            |               |          |   |
|              | [                    | ОК             | Ca         | ncel          | Appl     | у |

In der ICA-Session sieht das dann wie gewohnt aus:

| Recycle Bin       Host Name:<br>OS Version:<br>Mindows Server<br>20171 MB<br>IP Address:<br>T2.20.8.3         Image: Celevic Files       Image: Celevic Files         Image: Celevic Files       Image: Celevic Files | L    | ~ |
|----------------------------------------------------------------------------------------------------|------|---|
| Chris Files     Calibration     11 * A * IF IF IE * IE * IE * IE * IE * IE * I                                                                                                    | 2016 |   |
| Firefox  S 1 + 2 + + 1 + + 2 + + 1 + + 2  Lautwerk Verschlussein  -14 + 12 15 + + 16 + + + 17 + + +  Das angeschlossene Laufwerk ist nicht verschlusselv. verschlussellog ist für                                                                                                    | Ŷ    |   |
| Notepad Notepad Vogescheben. Vogescheben. Determine Austern Negeter Se durch die Schrite, die rölig and um das Laufwerk zu verschlussen. Determine Seter richt mehr anzeigen                                                                                                    |      |   |
| C:\Users\citrixuser>                                                                                                    | ~    |   |

•••

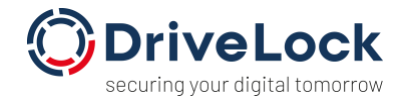

| wird                                                                                                    | s Laufwerk wird<br>Sie, während das                                                                       | <b>d formatiert</b><br>verschlüsselte La      | ufwerk formatiert |                                                                           |                 |
|----------------------------------------------------------------------------------------------------|----------------------------------------------------------------------------------------------------|-----------------------------------------------|-------------------|---------------------------------------------------------------------------|-----------------|
| Mobile                                                                                                    | Encryption Applica                                                                                        | ation wird kopiert.                           | **                |                                                                           |                 |
|                                                                                                    | )                                                                                                    | E                                             |                   |                                                                           |                 |
|                                                                                                    |                                                                                                    |                                               |                   |                                                                           |                 |
|                                                                                                    | of Decals                                                                                                 | Minister and                                  | Contract          | Links                                                                     |                 |
|                                                                                                    | < <u>B</u> ack                                                                                            | Next >                                        | Cancel            | Help                                                                      |                 |
|                                                                                                    | < <u>B</u> ack                                                                                            | <u>N</u> ext >                                | Cancel            | Help                                                                      |                 |
| ₽ ∎ ▼  <br>Home Share                                                                                                    | View Magaz                                                                                                | Next >                                        | Cancel            | Help                                                                      | -               |
| ✓ v I<br>Home Share → v ↑ ▲ → This                                                                                                    | View Manage<br>SPC > Removable Disk                                                                       | Next >                                        | Cancel            | Help – C                                                                  | <b>-</b> ,      |
| Image Share     Image Share     This     Home Share     This     Devnloads     Local Disk (D: en SUP     Masic                                                                          | View Diver Tools<br>View Larage<br>RC > Removable Disk<br>-MUC-WIN10)<br>-MUC-WIN10)                      | Next ><br>Removable Disk (G)<br>(G)<br>Name   | Cancel            | Help<br>– c<br>Search Removable Disk (0<br>Date modified<br>der is empty. | <b>1</b><br>31) |
| Hone Share     Hone Share     → ↑ → 1 hit     Downloads     Local Disk (D. on SUP     Local Disk (D. on SUP     Music     Network Drive (V. on 1     Pictures     Pictures     Pictures | View Direct Book<br>View Larage<br>PC - Removable Disk<br>-MUC-WIN(0)<br>SUP-MUC-WIN(0)<br>sUP-MUC-WIN(0) | Next > Removable Disk (G) Go) Name            | Cancel            | Help<br>– C<br>Search Removable Disk (0<br>Date modified<br>der is empty. | 30)             |
|                                                                                                    | VIIIV<br>VIIIV<br>Anage<br>PC + Removable Disk<br>-MUC-WINTO<br>SUP-MUC-WINTO<br>SUP-MUC-WINTO            | Next ><br>Removable Disk (G:)<br>(G:)<br>Name | Cancel            | Help<br>– D<br>Search Removable Disk (0<br>Date modified<br>der is empty. | 2<br>3)         |

Am Ende hat man ein neues verschlüsseltes Laufwerk in der ICA-Session verbunden.

Wenn man das Laufwerk dann an eine andere ICA-Session anschließt, erscheint auch der Mount-Dialog:

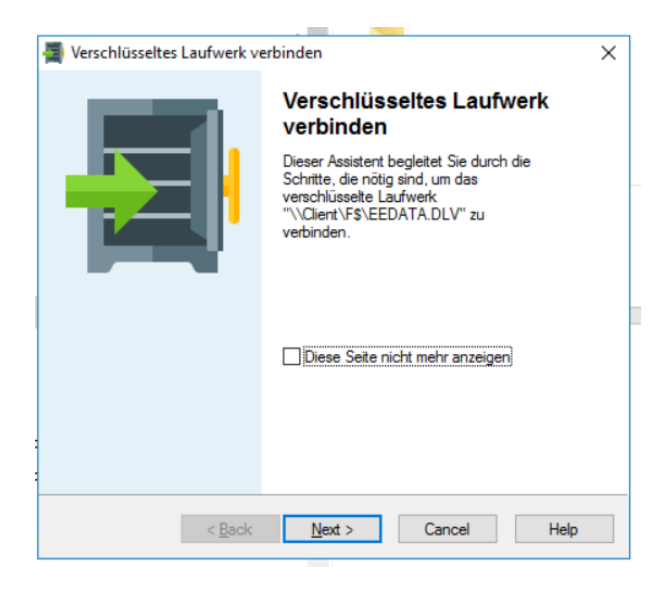

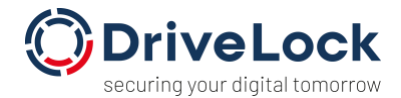

Es ist zu beachten, dass je nach verwendetem ICA-Receiver/Citrix-Workspace man manchmal auf das Client-Drive-Mapping klicken muss, damit der Mount- bzw. Anlegen-Dialog erscheint. Bei Thin Clients gibt es dieses Problem normalerweise nicht, aber bei manchen Versionen unter Windows tritt dieses auf.

# 5. Weiterführende Informationen

Weitere technische Artikel bzw. Whitepaper bzw. auch die vollständige Dokumentation der DriveLock Zero Trust Plattform steht unter <u>https://drivelock.help</u> zur Verfügung.

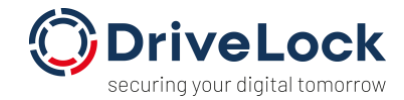

#### Copyright

Information in this document, including URL and other Internet Web site references, is subject to change without notice. Unless otherwise noted, the example companies, organizations, products, domain names, e-mail addresses, logos, people, places, and events depicted herein are fictitious, and no association with any real company, organization, product, domain name, e-mail address, logo, person, place, or event is intended or should be inferred. Complying with all applicable copyright laws is the responsibility of the user.

© 2022 DriveLock SE. All rights reserved.

DriveLock and others are either registered trademarks or trademarks of DriveLock SE or its subsidiaries in the United States and/or other countries.

The names of actual companies and products mentioned herein may be the trademarks of their respective owners.